## Graduating and Non-Student Employee Dashboard Reports

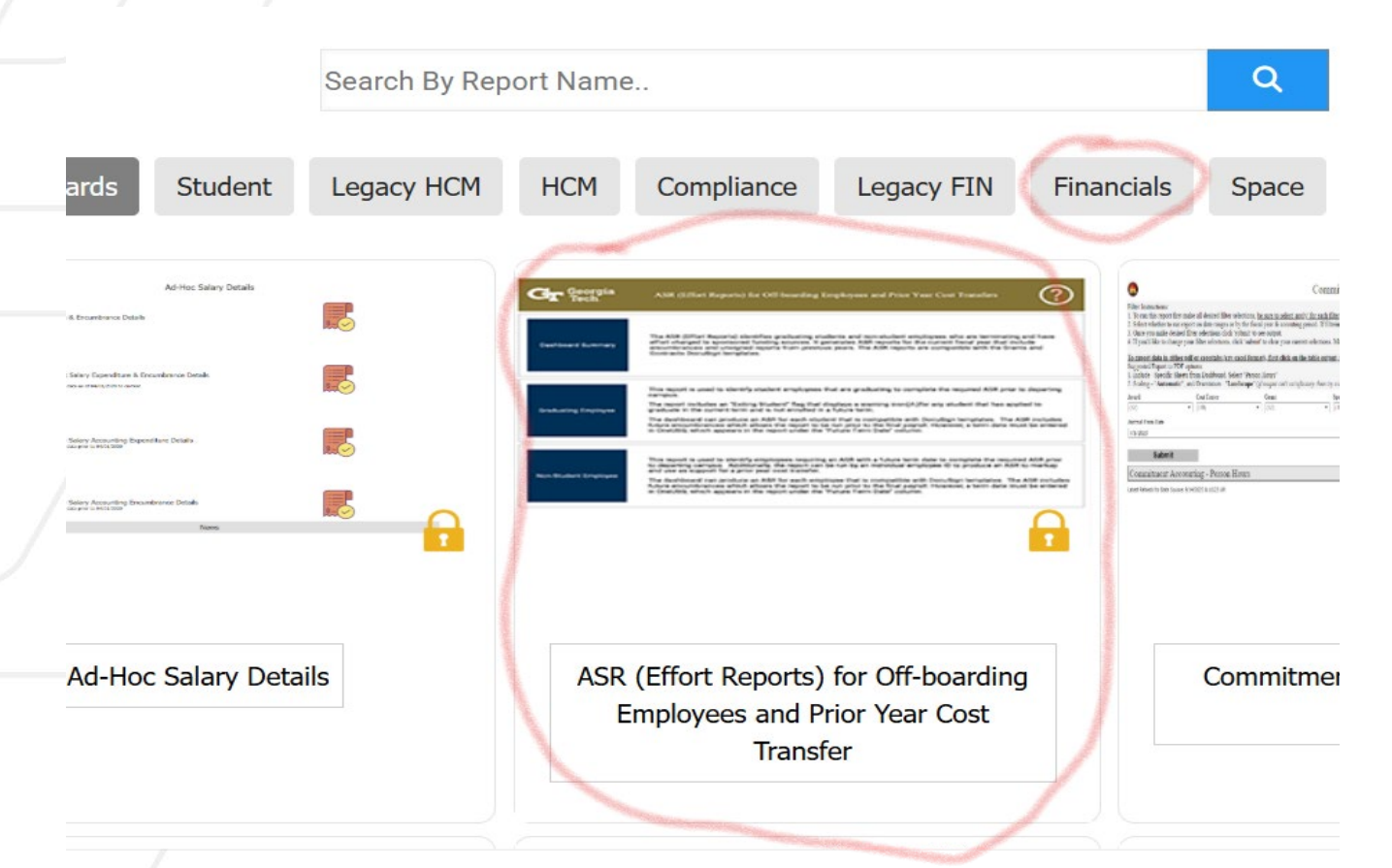

- The Graduating Student Employee dashboard report is now live!
- The Non-Student Employee dashboard report is also live.
- Both reports can be accessed in LITE (lite.gatech.edu)
- Click on the "Financials" tab in LITE and then click on the "ASR (Effort Reports) for Off-barding Employees and Prior Year Cost Transfer" tile.

Georgia

### Graduating and Non-Student Employee Dashboard Reports

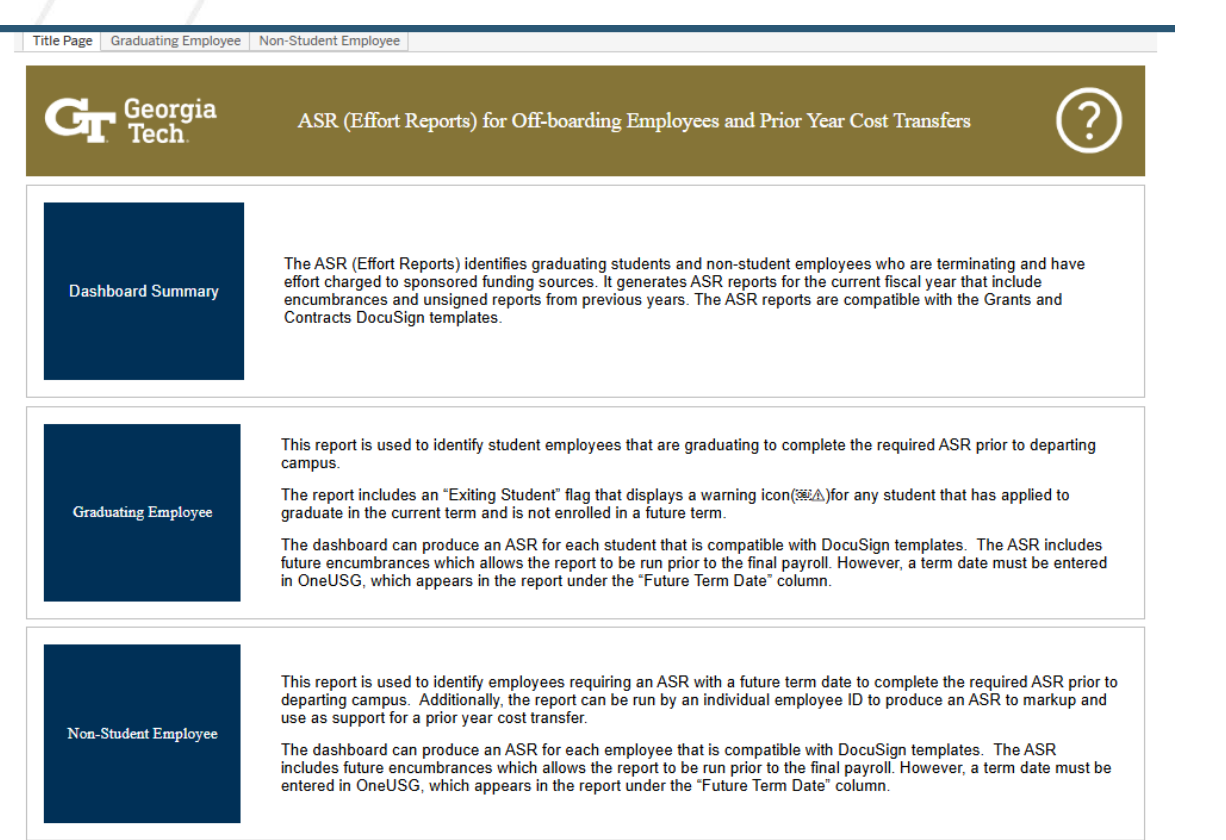

- From the landing page, you can select either the "Graduating Employee or the "Non-Student Employee" report.
- Click on one of the blue boxes depending on what report you want to access.
- Dashboard Summary is there for informational purposes only and not clickable.
- A description of each report and what it does is provided.

# "Graduating Employee" ASR Report

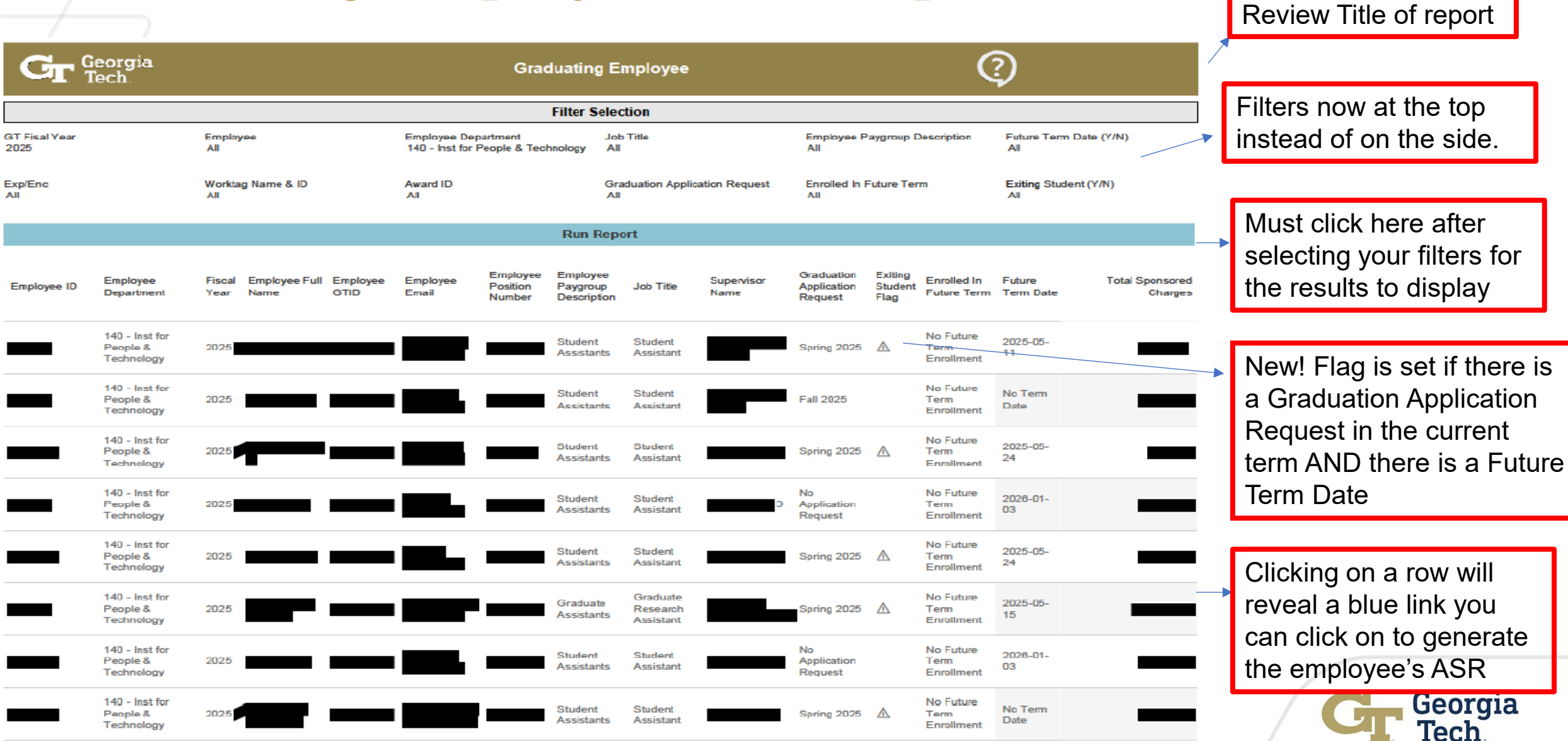

## "Non-Student" ASR Report

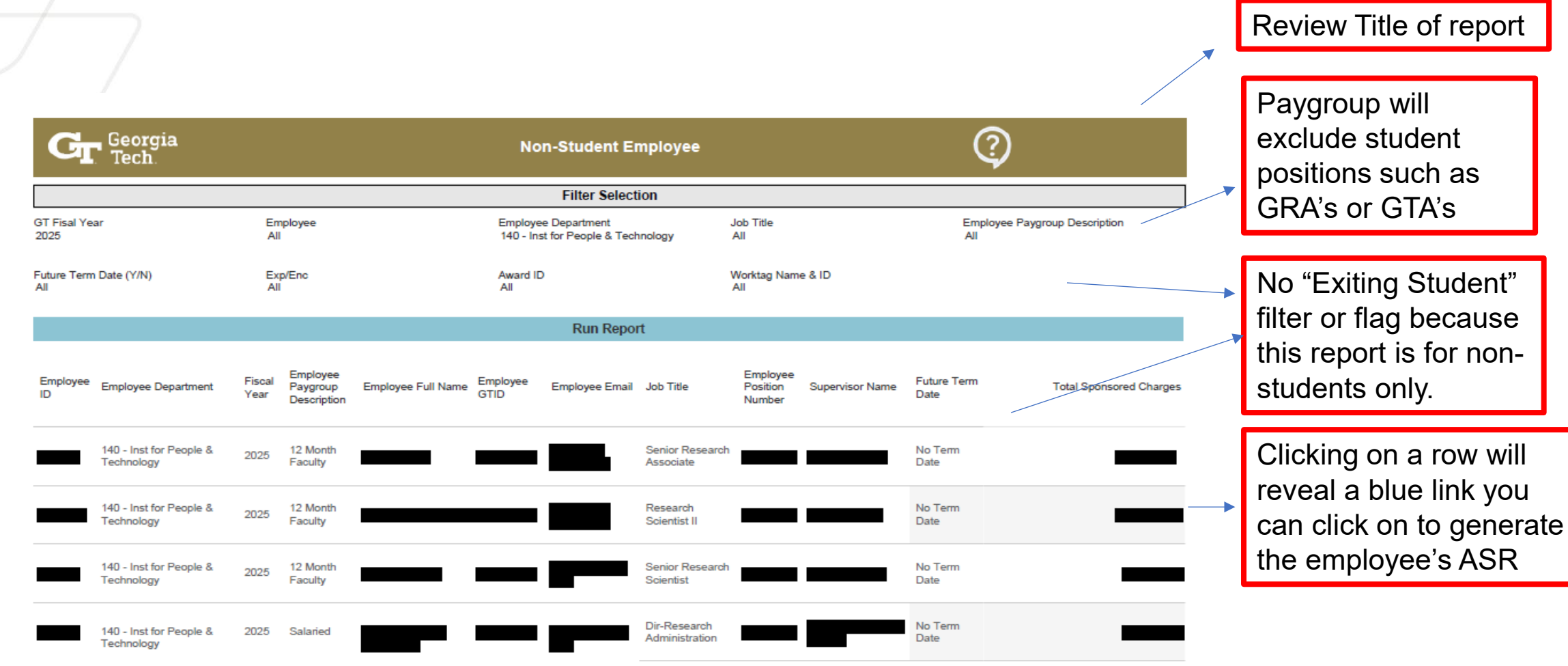

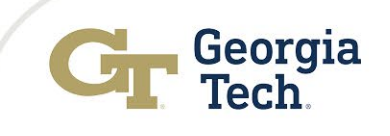

### Graduating Students and Non-Student Employee Dashboards

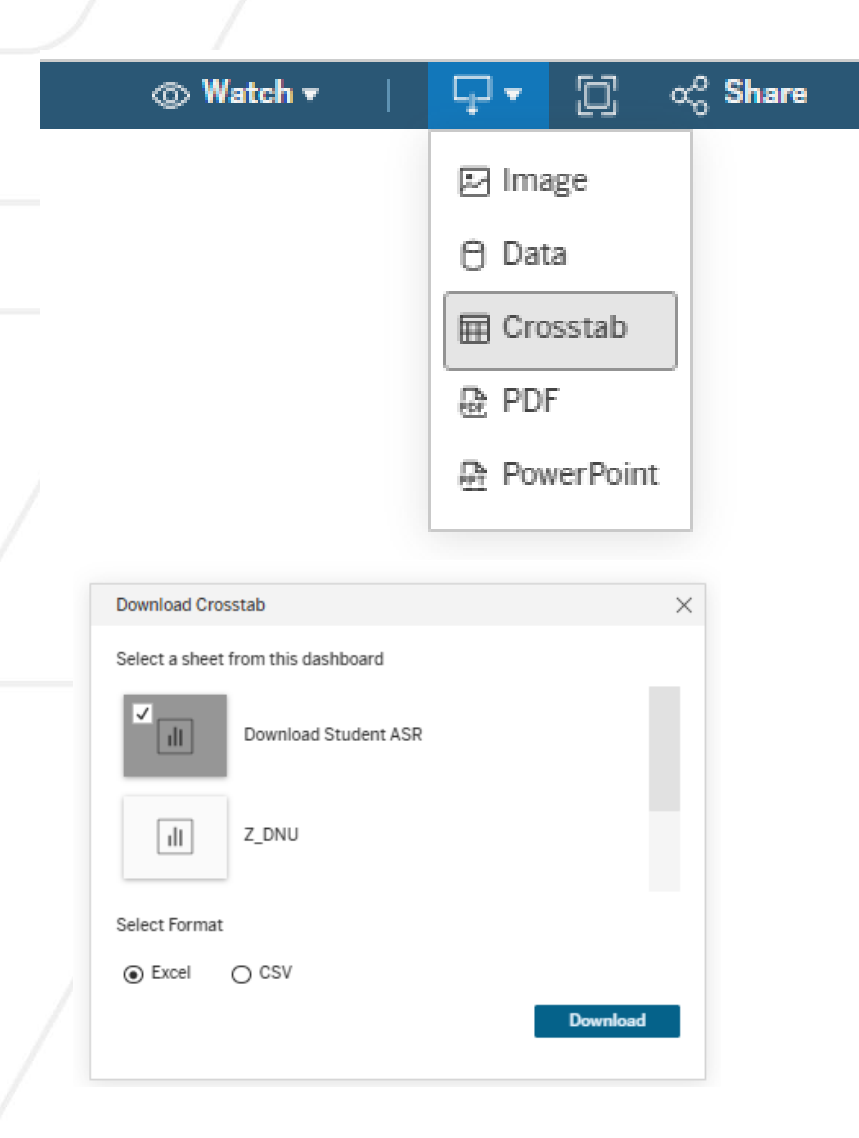

- Once you run the "Graduating Employee" ASR report, you can download it in either excel or CSV format by clicking on the square icon with the down arrow on the top right, then clicking on "Crosstab" and finally selecting "Download Student ASR" and clicking on "Download".
- Same thing for "Non-Student Employee" report except under Crosstab, you would select "Download Employee ASR" and then click on "Download".

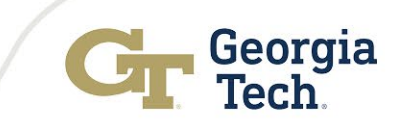

### Navigating - Graduating Employee ASR Report

- Once ASR is generated from the dashboard, you can download it and either print it out to obtain a wet signature from the student or route it through Docusign (recommended).
- Please refer to last month Buzz where Barkley explained the process of routing the ASR documents through Docusign if you need a refresher.
- Please direct any questions or feedback regarding the reports to our helpdesk <u>easr.ask@office365.gatech.edu</u>
- We look forward to your feedback!